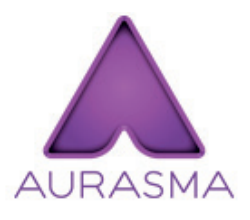

(Versions inférieures à 5.0)

## PAR L'INTERMÉDIAIRE D'UN LIEN OU D'UN QR CODE

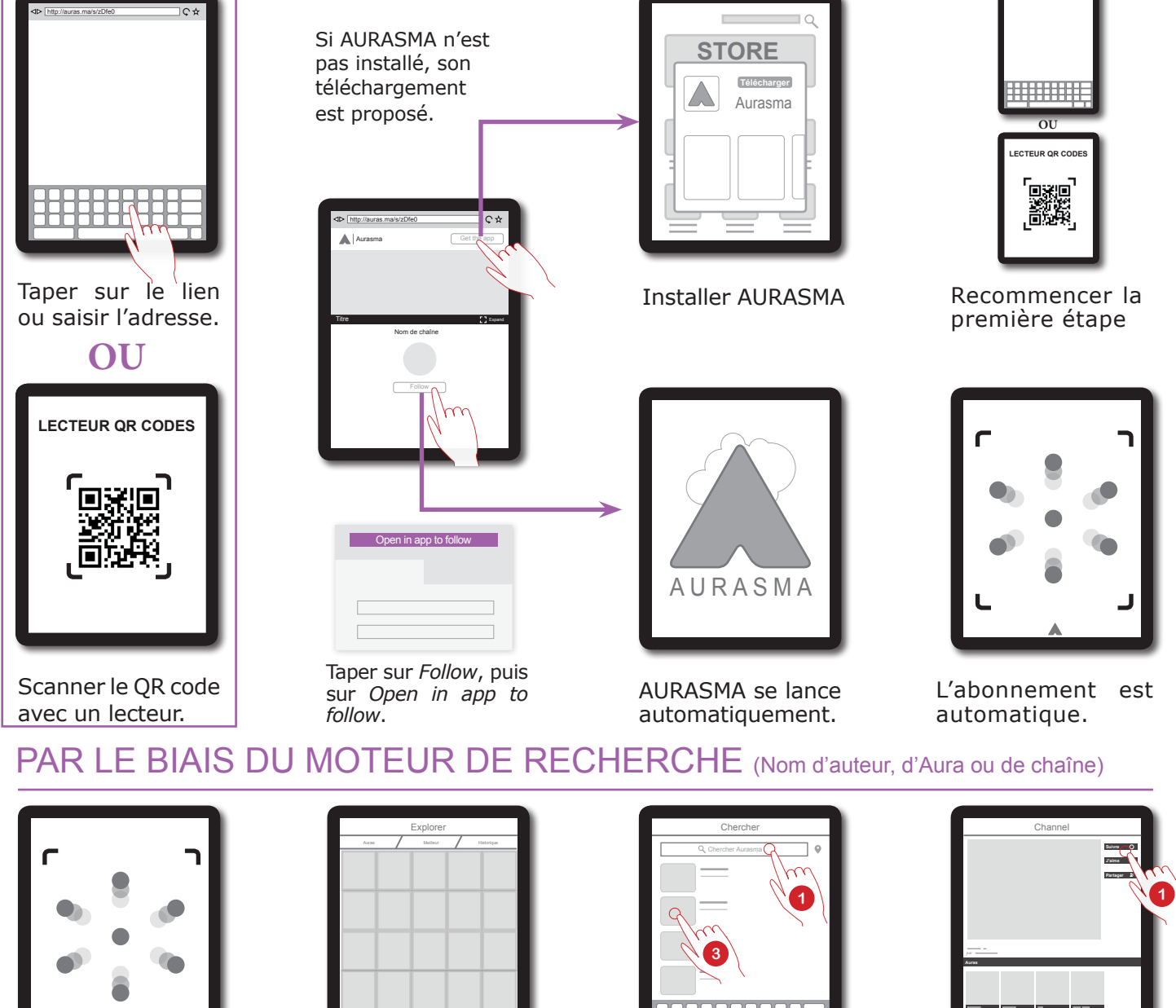

Accéder au Menu d'AURASMA.

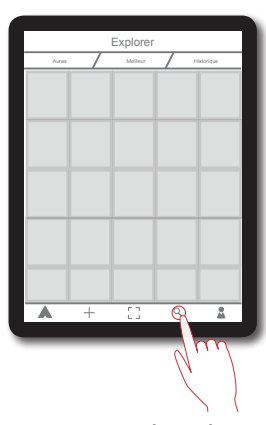

Taper sur Chercher.

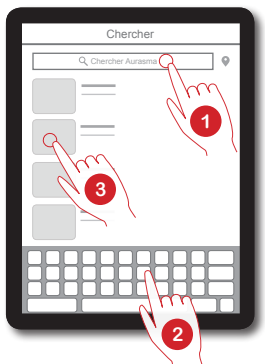

Saisir la requete. Sélectionner l'Aura.

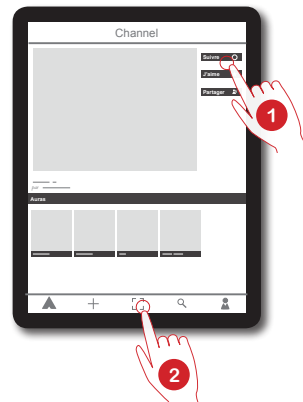

Sélectionner Suivre. Taper sur Viseur pour lire les Auras.

## CONNAÎTRE LES CHAÎNES SUIVIES

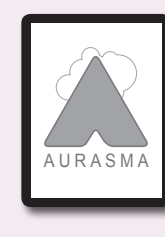

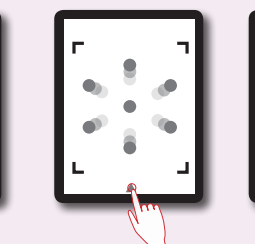

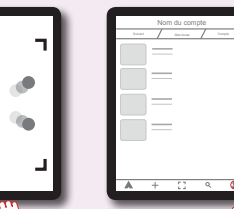

Lancer l'application AURASMA

Accéder au Menu

Taper sur Profil

**MEDIAFICHES** http://mediafiches.ac-creteil.fr